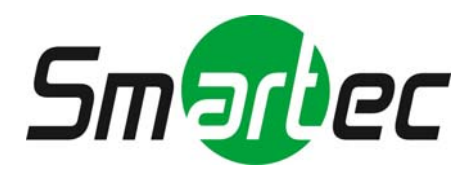

# Телекамера STC-IPX3060A/3061A/3062A

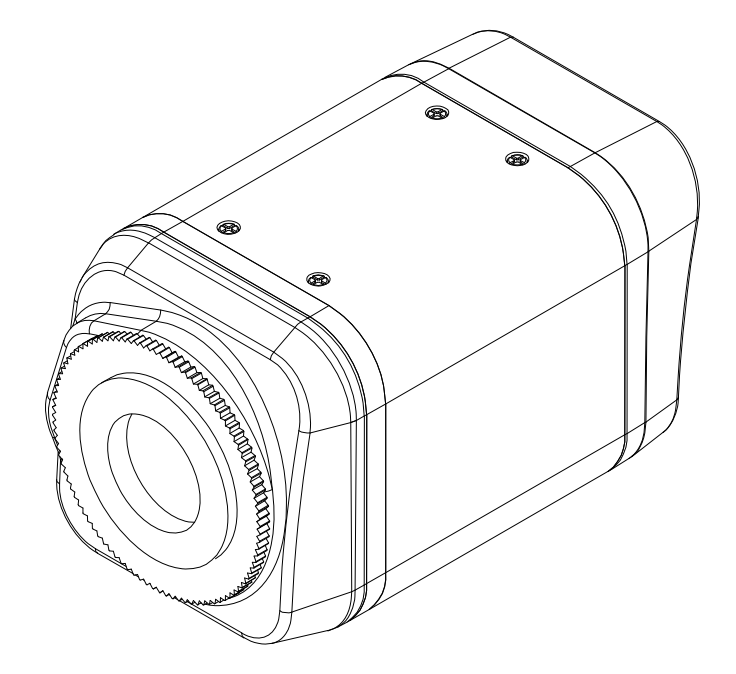

# Руководство по быстрой

# установке

2010 г.

Это руководство содержит инструкции, позволяющие выполнить основные действия по подготовке IP-камеры к работе, включая установку и настройку.

## Действие 1. Подключение кабелей к IP-камере

Подключите все кабели к камере. Правильное расположение разъемов представлено на следующем рисунке.

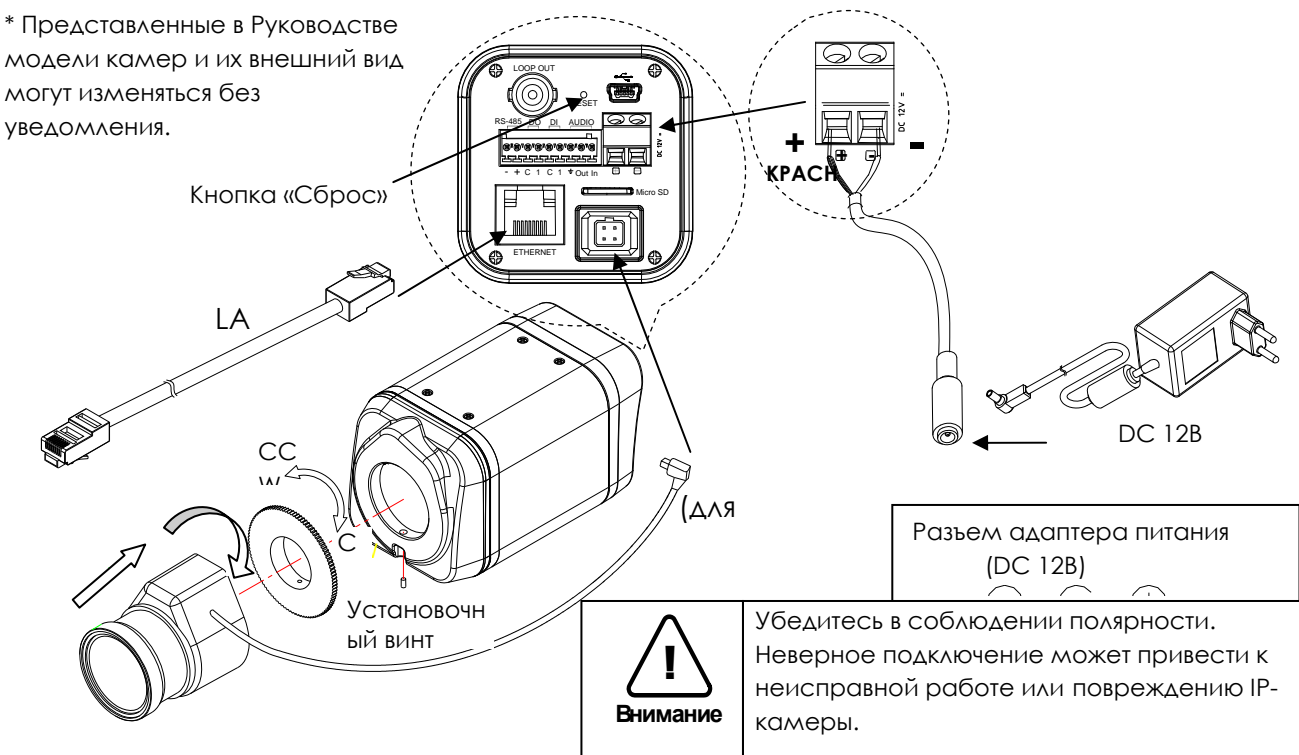

# Действие 2. Настройка сетевой среды

По умолчанию в качестве IP-адреса сетевой камеры используется адрес 192.168.XXX.XXX. Вы можете получить IP-адрес с помощью МАС-адреса Вашей камеры. Прежде чем выполнять установку, убедитесь, что камера и ПК находятся в одном сегменте сети. Если камера и ПК находятся в разных сегментах сети, измените установки ПК, как показано ниже.

IP-адрес : **192.168.xxx.xxx** Маска подсети : **255.255.0.0** 

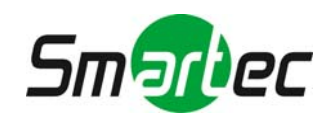

#### Руководство по быстрой установке STC-IPX3060A/3061A/3062A

| ternet Protocol (TCP/IP)                                                                                                    | Properties ?X       | Int | ernet Protocol (TCP/IP) Pro                                                                                                    | operties           |
|----------------------------------------------------------------------------------------------------|---------------------|-----|----------------------------------------------------------------------------------------------------|--------------------|
| eneral                                                                                                    |                     | G   | ieneral                                                                                                    |                    |
| You can get IP settings assigned automatically if your network supports<br>this capability. Otherwise, you need to ask your network administrator for<br>the appropriate IP settings.                                                                                                    |                     |     | You can get IP settings assigned automatically if your network supports<br>this capability. Otherwise, you need to ask your network administrator fo<br>the appropriate IP settings. |                    |
| O Obtain an IP address aut                                                                                                    | tomatically         |     | ODbtain an IP address automat                                                                                                    | ically             |
| Ose the following IP address of the second second seco | ress:               |     | Use the following IP address:                                                                                                    |                    |
| IP address:                                                                                                    | 10 . 10 . 110 . 179 |     | IP address:                                                                                                    | 192.168.110.179    |
| S <u>u</u> bnet mask:                                                                                                    | 255 . 255 . 255 . 0 |     | S <u>u</u> bnet mask:                                                                                                    | 255.255.0 0        |
| Default gateway:                                                                                                    |                     |     | Default gateway:                                                                                                    |                    |
| O <u>D</u> tain DNS server addre                                                                                                    | ess automatically   |     | Obtain DNS server address a                                                                                                    | utomatically       |
| Use the following DNS s                                                                                                    | erver addresses:    |     | Output the following DNS server                                                                                                    | addresses:         |
| Preferred DNS server:                                                                                                    |                     |     | Preferred DNS server:                                                                                                    |                    |
| <u>A</u> lternate DNS server:                                                                                                    |                     |     | Alternate DNS server:                                                                                                    | · · ·              |
|                                                                                                    | Advanced            |     |                                                                                                    | Ad <u>v</u> anced. |
|                                                                                                    | OK Cancel           |     |                                                                                                    | OK Car             |

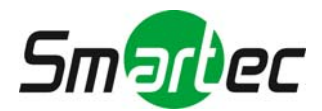

### ДЕЙСТВИЕ 3. Просмотр видео на web-странице

Для просмотра живого видео IP-камеры на web-странице можно использовать IPадрес камеры. Для получения правильного IP-адреса и использования его на webстранице выполните следующие действия:

1. Преобразуйте MAC-адрес в IP-адрес или проверьте IP-адрес в IPAdminTool.

(МАС-адрес располагается на боковой или нижней поверхности камеры.)

- 2. Откройте web-браузер и введите IP-адрес камеры.
- 3. Выберите «Перейти на этот web-сайт (не рекомендуется)» (Continue to this website (not recommended)), как показано ниже.

(Объяснения и скриншоты, содержащиеся в Руководстве, в основном предполагают работу на базе Internet Explorer 7.0).

| X | There is a problem with this website's security certificate.                                                                                                    |
|---|----------------------------------------------------------------------------------------------------|
|   | The security certificate presented by this website was not issued by a trusted certificate authority.                                                                                                    |
|   | Security certificate problems may indicate an attempt to fool you or intercept any data you send to the server.                                                                                                    |
|   | We recommend that you close this webpage and do not continue to this website.                                                                                                    |
|   | Ø Click here to close this webpage.                                                                                                    |
|   | Source of the second second se |
|   | More information                                                                                                    |

4. Нажмите «блокировка всплывающих окон» (pop-up blocked) и установите ActiveX, как показано ниже. Установка ActiveX требуется для просмотра изображения.

| FI | RST STREAM 🔽 UNICAST - RTSP 🔽 Play FullScreen 🔲 sp                                                                                                    | к 🗆 міс |
|----|----------------------------------------------------------------------------------------------------|---------|
| 2  | Internet Explorer - Security Warning Do you want to install this software?                                                                                                 | X       |
|    | Name: AxAll.cab       Publisher: Cap Co       More options   Install Don't Install                                                                                         | )       |
|    | While files from the Internet can be useful, this file type can potentially harm<br>your computer. Only install software from publishers you trust. <u>What's the risk</u> | 2       |

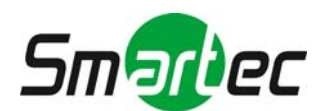

5. Подождите несколько секунд, пока выполняется загрузка web-страницы. Живое видео представляется на web-странице, как показано ниже.

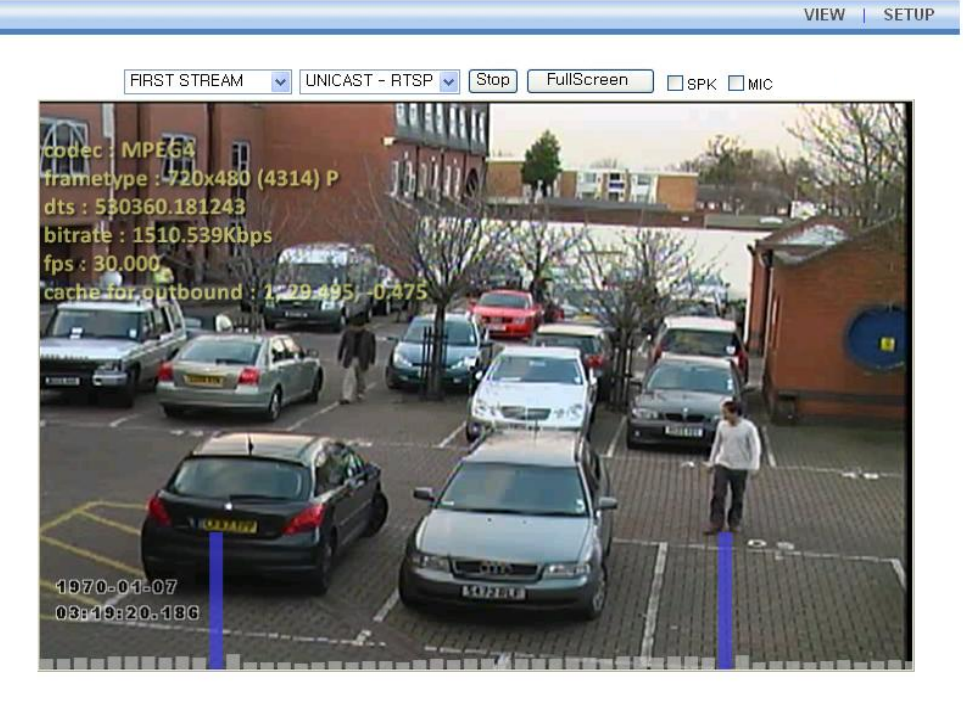

Plugin1 Plugin2

v1.20.00

6. Если живое видео не выводится, и открывается окно с сообщением **«Не могу** создать документ XMLDOM. Установите MSXML4.0» ("Can not Create XMLDOMDocument Install MSXML4.0"), как показано ниже, выполните загрузку и установку, пользуясь следующей ссылкой.

http://www.microsoft.com/downloads/details.aspx?familyid=3144B72B-B4F2-46DA-B4B6-C5D7485F2B42&displaylang=en

(Для библиотеки VCA требуется библиотека MS XML 4.0, которая является xmlпарсером, разработанным Microsoft).

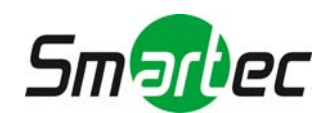

|                                                | <br>VIEW | SETU |
|------------------------------------------------|----------|------|
| FIRST STREAM VUNICAST - RTSP V Play FullScreen |          | 2    |
|                                                |          |      |
|                                                |          |      |
| AXVCA                                          |          |      |
| ОК                                             |          |      |
|                                                |          |      |
|                                                |          |      |
|                                                |          |      |
|                                                |          |      |
|                                                |          |      |

## Действие 4. Настройка IP-адреса

Для настройки сетевой конфигурации выполните следующие действия:

- 1. Нажмите кнопку **«Настройка»** (Setup) в верхнем правом углу web-страницы. Страница регистрации представлена ниже.
- 2. Введите имя пользователя по умолчанию (root) и пароль по умолчанию (pass). Затем нажмите **ОК**.

|                                                                   |                                |                                        | VIEW   SETUP                                           |
|-------------------------------------------------------------------|--------------------------------|----------------------------------------|--------------------------------------------------------|
|                                                                   | Connect to 192                 | .168.39.216                            |                                                        |
|                                                                   | <b>R</b>                       | Gr.                                    | Заводская установка<br>пароля и имени<br>пользователя: |
| frametype : 720x48<br>dts : 530360.181243<br>bitrate : 1510.539Ki | The server 192.16<br>password. | 68.39.216 at / requires a username and | root и pass.                                           |
| fps : 30.000                                                      | User name:                     | 🖸 root                                 | × 19                                                   |
| cache for outbound                                                | Password:                      |                                        |                                                        |
|                                                                   |                                | Remember my password                   |                                                        |
|                                                                   |                                | OK Cancel                              |                                                        |

3. Выберите «Опции системы» (System Options), а затем из разворачиваемого меню выберите TCP/IP.

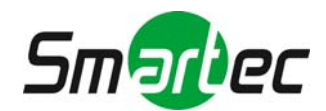

|                     |                            |                 | View   Setup        |
|---------------------|----------------------------|-----------------|---------------------|
| Basic Configuration | TCP/IP Setting             |                 |                     |
| Video & Audio       | ID Address Configuration   |                 |                     |
| Event Configuration | O Obtain an IP address via | DHCP            |                     |
| System Options      | IP address :               |                 |                     |
|                     | Subnet mask :              |                 |                     |
| NTP                 | Gateway address :          |                 | 1                   |
| UPnP                | Broadcast address :        | 7               |                     |
| USB/SD Storage      |                            |                 |                     |
| USB Wireless LAN    | Use the following IP add   | ress :          |                     |
| RTSP/RTP            | IP address :               | 192.168.39.216  | test                |
| mDNS                | Subnet mask :              | 255.255.0.0     |                     |
| SMTP(email)         | Gateway address :          | 192.168.0.1     |                     |
| AVI File Recorder   | Broadcast address :        | 192.168.255.255 |                     |
| LED                 | DNS Configuration          |                 |                     |
|                     | Primary DNS Server:        | 0.0.0.0         | (IP or domain name) |
|                     | Secondary DNS Server:      | 0.0.0.0         | (IP or domain name) |
| IO Configuration    |                            |                 | (ir of domain name) |
| Maintenance         |                            |                 |                     |
| VCA                 |                            | Apply           | Reset               |

Чтобы изменить IP-адрес, не забудьте проверить и получить правильную маску подсети и шлюз. Чтобы использовать DHCP, выберите «Получение IP-адреса через DHCP» (Obtain an IP address via DHCP).

Чтобы научиться выполнять расширенную настройку web-страницы, пользуйтесь «Руководством пользователя Web-страницы», который содержится в комплекте SDK по следующему адресу.

{SDK root}\DOC\

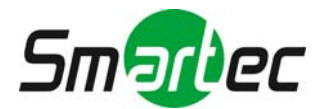

#### Расширенная настройка (IPAdminTool)

IPAdminTool это служебная программа для IP-устройств. В следующем перечне содержатся некоторые из функций, обеспечиваемых IPAdminTool.

- Настройка IP-адреса, маски подсети и шлюза
- Просмотр информации о сети, например МАС-адреса
- Обновление аппаратного ПО
- Перезагрузка устройства

IPAdminTool входит в комплект SDK и располагается по следующему адресу.

#### {SDK root}\BIN\TOOLS\AdminTool\

| jie <u>S</u> etup <u>S</u> ystem |                |                   |          |                   |                 |        |
|----------------------------------|----------------|-------------------|----------|-------------------|-----------------|--------|
| IP Setup Up                      | odate Reboot   | Device Info       | Refresh  |                   |                 | Exit   |
| Selected Device :                |                |                   |          | Display Rack in   | fo 📃 Stop Refre | eshing |
| Product Name                     | IP Address     | MAC Address       | Hostname | Firmware          | Uptime 🔺        | ~      |
| 1CH Encoder                      | 192.168.20.177 | 00:13:23:03:14:B1 |          | FW V1.5.641.11710 | 00,00:01        |        |
| 1CH Encoder                      | 192.168.12.125 | 00:13:23:04:0C:71 |          | 0.99.14           | 00,00:03        |        |
| 1CH Encoder                      | 192.168.13.110 | 00:13:23:04:0D:6E |          | 0.99.08           | 00,00:17        |        |
| 1CH Encoder                      | 192.168.111.90 | 00:13:23:04:6F:5A |          | 0.99.13           | 00,00:21        |        |
| 1CH Encoder                      | 192.168.12.125 | 00:13:23:04:0C:7D |          | 0.99.14           | 00,01:06        |        |
| 1CH Encoder                      | 192.168.20.111 | 00:13:23:03:14:6F |          | FW V1.5.662.14432 | 00,01:20        |        |
| 1CH Encoder                      | 192.168.35.193 | 00:13:23:03:23:C1 |          | FW V1.5.662.14430 | 00,01:24        |        |
| 1CH Encoder                      | 192.168.12.144 | 00:13:23:04:0C:90 |          | 0.99.14           | 00,01:27        |        |
| 1CH Encoder                      | 192.168.13.114 | 00:13:23:04:0D:72 |          | 0.99.15           | 00,02:02        |        |
| 1CH Encoder                      | 192.168.12.139 | 00:13:23:04:0C:8B |          | 0.99.09           | 00,02:28        |        |
| 1CH Camera                       | 192.168.13.105 | 00:13:23:04:0D:69 |          | 0.99.09           | 00,02:28        |        |
| 1CH Camera                       | 192.168.13.112 | 00:13:23:04:0D:70 |          | 0.99.09           | 00,02:28        |        |
| 1CH Camera                       | 192.168.13.113 | 00:13:23:04:0D:71 |          | 0.99.09           | 00,02:28        |        |
| 1CH Camera                       | 192.168.20.148 | 00:13:23:03:14:94 |          | FW V1.5.662.14432 | 00,02:33        |        |
| 1CH Camera                       | 192.168.21.91  | 00:13:23:03:15:5B |          | FW V1.5.633       | 00,03:56        |        |
| 1CH Camera                       | 192.168.33.219 | 00:13:23:03:21:DB |          | FW V1.5.641.11710 | 00,04:29        |        |
| 1CH Camera                       | 192 168 28 88  | 00:13:23:03:10:58 |          | EW V1 5 641 11710 | 02 18:26        | ×      |

#### Перезагрузка

Сброс установок выполняется следующим образом:

- 1. Во время работы камеры нажмите и удерживайте кнопку «Сброс» (Reset).
- 2. Через 3 секунды отпустите кнопку «Сброс» (Reset).
- 3. Подождите, пока система произведет перезагрузку.

#### Восстановление заводских установок

Эта функция позволяет восстановить первоначальные заводские установки всех параметров, включая IP-адрес.

Для восстановления заводских установок:

- 1. Отключите блок питания от камеры.
- 2. Нажав и удерживая кнопку «Сброс» (Reset), вновь подключение питание камеры.
- 3. Через 5 секунд отпустите кнопку «Сброс» (Reset).
- 4. Подождите, пока система произведет перезагрузку.

#### Дополнительная информация

Для получения информации об использовании других функций устройства пользуйтесь Руководством, которое содержится в комплекте SDK по следующему адресу

SDK root DOC

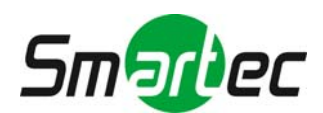